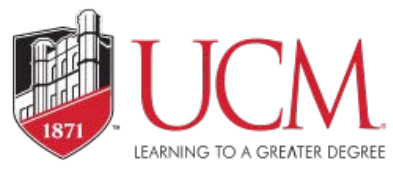

# Electronic Bidding Supplier Registration Guide

## How to Register

Access the University of Central Missouri's Electronic Bidding system through the ebid website at <u>https://ucmo.edu/procurement/ebid.cfm</u>

### Welcome to UCM's eBidding!

| Need to Register?                                    | Login<br>Name:                 |
|------------------------------------------------------|--------------------------------|
| Supplier Registration<br>Supplier Registration Guide | Password:                      |
| <u>FAQ's</u><br>Supplier Quick Tutorial              | Submit                         |
| Browser Requirements                                 | Forgot Your Username/Password? |

**Step 1:** Click on the Supplier Registration Link.

Read through the Terms and Conditions and click on the Accept Terms & Conditions button.

#### Terms and Conditions (Step 1 of 7)

| University of Central Missouri herein after referred to as University Web Site (Online |
|----------------------------------------------------------------------------------------|
| The University's online sourcing application is powered by software provided by Ion    |
| Only individuals with the authority to accept this agreement and abide by its Terms    |
| The content and solicitations of this system are intended for the sole use of authoriz |
| In order to use this site, user's browser must support JavaScript, allow Popup Wind    |
| Use of Pop-Up Blocking Software: User agrees to disable pop-up blocking software       |
| Trusted Site: User agrees to make this site a "trusted" site in user's browser's inter |
| Use of Spam Filters: User agrees to enable the delivery and acceptance of all emai     |
| USING THE UNIVERSITY'S ONLINE SOURCING WEB SITE APPLICATION:                           |
| The following terms and conditions apply to user's use of any part of this online sour |
|                                                                                        |
| Cancel Registration Accept Terms & Conditions                                          |
|                                                                                        |

**Step 2:** Complete the Company Information. (All fields with a red asterisk are required). Click Next.

| Company Information (Step 2 of 7) |                                   |                          |  |  |  |  |
|-----------------------------------|-----------------------------------|--------------------------|--|--|--|--|
| *                                 | indicates a required field        |                          |  |  |  |  |
| Co                                | ompany Information                |                          |  |  |  |  |
| *                                 | Company Name                      |                          |  |  |  |  |
|                                   | Legal Name                        |                          |  |  |  |  |
| *                                 | Organization Type                 | Select                   |  |  |  |  |
|                                   | Formation Date (mm/dd/yyyy)       |                          |  |  |  |  |
|                                   | Formation State                   | Select                   |  |  |  |  |
| *                                 | Tax ID Number (no dashes)         |                          |  |  |  |  |
|                                   | DUNS (no dashes)                  |                          |  |  |  |  |
|                                   | Website                           |                          |  |  |  |  |
|                                   | Company Description               |                          |  |  |  |  |
|                                   | Annual Gross Sales                | Select                   |  |  |  |  |
|                                   | Number of Employees               |                          |  |  |  |  |
| *                                 | Excluded from Federal Procurement | Select                   |  |  |  |  |
| P                                 | revious                           | Cancel Registration Next |  |  |  |  |

Step 3: Complete the Address Information. (All fields with a red asterisk are required).

Note: If remittance address and/or correspondence address is the same as the primary address, please click the blue "Same as Primary Address" link for each section. Click Next.

Address Information (Step 3 of 7)

\* indicates a required field

Primary Address (Required)

| * | Address |                                |
|---|---------|--------------------------------|
|   |         |                                |
| * | City    |                                |
| * | State   |                                |
| * | Zip     |                                |
| * | Country | <b>•</b>                       |
| * | Phone   | Country  Area  Number Ext    1 |
|   | Fax     | Country  Area  Number Ext    1 |

| Remittance Address (Required) |                         |                                   |  |  |
|-------------------------------|-------------------------|-----------------------------------|--|--|
| Sa                            | Same as Primary Address |                                   |  |  |
| *                             | Address                 |                                   |  |  |
|                               |                         |                                   |  |  |
| *                             | City                    |                                   |  |  |
| *                             | State                   |                                   |  |  |
| *                             | Zip                     |                                   |  |  |
| *                             | Country                 | <b>•</b>                          |  |  |
| *                             | Phone                   | Country Area    Number Ext      1 |  |  |
|                               | Fax                     | Country Area  Number Ext    1     |  |  |

| Correspondence Address (Optional) |             |                                   |      |  |
|-----------------------------------|-------------|-----------------------------------|------|--|
| S                                 | ame as Prir | nary Address                      |      |  |
| *                                 | Address     |                                   |      |  |
|                                   |             |                                   |      |  |
| *                                 | City        |                                   |      |  |
| *                                 | State       | •                                 |      |  |
| *                                 | Zip         |                                   |      |  |
| *                                 | Country     | <b>•</b>                          |      |  |
| *                                 | Phone       | Country Area    Number Ext      1 |      |  |
|                                   | Fax         | Country Area  Number Ext    1     |      |  |
| Ρ                                 | revious     | Cancel Registration               | Next |  |

Step 4: Complete the Vendor Classification, if applicable. Click Next.

#### Vendor Classification (Step 4 of 7)

| * indicates a required field |  |                                                                                                    |     |
|------------------------------|--|----------------------------------------------------------------------------------------------------|-----|
| Special Classifications      |  |                                                                                                    |     |
| Special Classifications      |  | Small Business Enterprise                                                                                     |     |
|                              |  | As defined according to the Small Business Administration size standards available a http://www.sba.gov/size/ | at  |
| Minority Busines             |  | Minority Business Enterprise                                                                                  |     |
|                              |  | Entities that are at least 51% owned and/or controlled by one or more minority persons                        |     |
|                              |  | Women's Business Enterprise                                                                                   |     |
|                              |  | Entities that are at least 51% owned and/or controlled by women                                               |     |
| Previous                     |  | Cancel Registration Ne                                                                                        | ext |

**Step 5:** Select all applicable vendor commodities, click on the blue "Add or Remove Selections" link. Some solicitations may be sent to vendors automatically based on the Commodity Code(s) selected.

#### Vendor Commodities (Step 5 of 7)

| * indicates a r     | equired field                                      |                      |                      |                   |
|---------------------|----------------------------------------------------|----------------------|----------------------|-------------------|
| <b>Commodity Co</b> | des                                                |                      |                      |                   |
| * Commodities       | *Warning* No commodity<br>new event opportunities. | codes selected. This | may prevent you from | being notified of |
|                     | [Add or Remove Selections]                         |                      |                      |                   |
| Previous            |                                                    | Cancel Registration  |                      | Next              |

A pop-up screen will appear; click the commodity header section and click "Select" for any commodities that pertain to your business. You can remove commodities selected in error by clicking on "Delete". Once finished, click on "Save Selections" and you will go back to the Vendor Commodities Screen where you will click on "Next" to proceed to the next section.

[Search] [Save Selections] **Selected Commodities:** [Expand All] [Collapse All] [Save Selections] Commodities Audio and Visual Building Maintenance Construction and Contracting **Domestic** Entertainment and Arts Environmental E Farming, Forestry, Live Plant and Animal, Marine, Mineral, Mining, Oil and Gas, and Wildlife ■ Food and Beverage Furniture and Furnishings Industrial and Manufacturing ■ Instructional and Education ■ Medical and Health Office and Business Professional Services Power and Energy Security, Public Order and Safety

**Step 6:** Complete Primary User Information. This must be someone authorized to sign solicitation responses. Note: No spaces are allowed in the user name. Password must contain at least 8 characters (1 number and 1 letter). Click "Next" when finished.

| * indicates a required field |                                |          |  |  |
|------------------------------|--------------------------------|----------|--|--|
| <b>Primary User Inform</b>   | nation                         |          |  |  |
| Prefix                       | [Select Prefix]                |          |  |  |
| * First Name                 |                                |          |  |  |
| Middle Name                  |                                |          |  |  |
| * Last Name                  |                                |          |  |  |
| Title                        |                                |          |  |  |
| * Email                      |                                |          |  |  |
| * Email Confirm              |                                |          |  |  |
| Phone                        | Country Area  Number  Ext    1 |          |  |  |
| Fax                          | Country Area  Number  Ext    1 |          |  |  |
| * User Name                  |                                |          |  |  |
| * Password                   |                                |          |  |  |
| * Password Confirm           |                                |          |  |  |
| * Time Zone                  | [Select Time Zone]             | <b>-</b> |  |  |
| Previous                     | Cancel Registration            | Next     |  |  |

#### User Information (Step 6 of 7)

**Step 7:** Review information and make any necessary changes by clicking the [Edit] link on the right of the page for each section. If the information is correct, click "Submit Registration" button on bottom of the page. The Primary User will receive a confirmation email including Username and Password once the registration has been approved.

#### **Contact Information:**

Please send any questions/comments to: procurement@ucmo.edu

Registration is required to gain access to the electronic bidding system and submit responses. We suggest completing your registration at least five (5) days prior to closing date of a solicitation to allow adequate time for reviewing and submitting your proposal prior to the solicitation deadline to ensure all required responses have been completed. Incomplete responses will be rejected by the system.